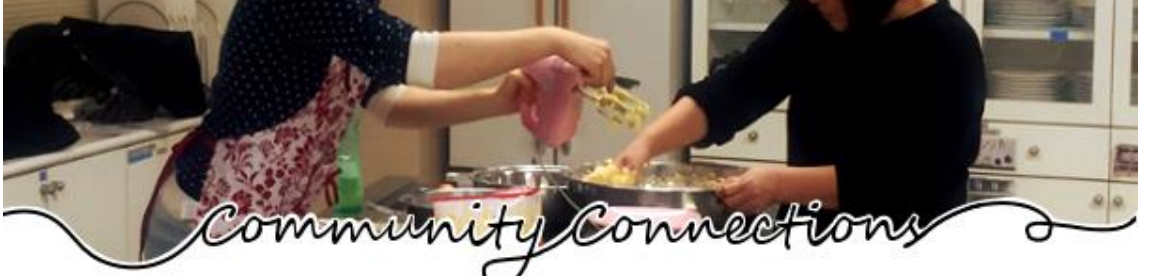

Reserving Public Facilities Online By KARLEE KEYSER April 2016

Have you ever wanted to make a special meal for friends or an event, only to remember that you don't have an oven at home? What about a secret desire to see what it's like to be in a band? Maybe you just want to have a meeting place away from home, where you can talk or do activities with people in your social circle? Hiroshima City public facilities may be the answer! I recently learned about the Hiroshima Public Facilities Reservation System, which makes it easy for regular citizens to reserve and/or check the availability of public facilities – online! Here's a list of facilities included in this system:

| Online Reservations & Availability Check | Online Availability Check Only          |
|------------------------------------------|-----------------------------------------|
| Community Centers (kouminkan)            | Ward Sports Centers & Yuki Gymnasium    |
| Hiroshima City Youth Center              | JMS Aster Plaza & Ward Cultural Centers |
| Yui Port (Gender Equality Center)        | Youthtopia (Working Youth Home)         |
| GOJINSHA Wendy Hito-Machi Plaza          | and more!                               |

The one thing to remember: You can't start reserving facilities on a whim. Though you don't need to log in just to see different facilities' availability, you *do* need to log in if you actually plan to reserve them online. This means that you need an account number and a password, which you can receive by following Step 1, below. Do all this and you can enjoy making convenient, online reservations of city facilities!

| Reservation Process |                                                                                                    |  |
|---------------------|----------------------------------------------------------------------------------------------------|--|
| Step 1              | Register for an Account                                                                                           |  |
|                     | First, fill out and submit a hardcopy application form to your local ward office's                                |  |
|                     | help desk ( <i>madoguchi</i> , 葱口), from whom you'll receive your account number                                  |  |
|                     | and password. (Skip this step if you are only interested in checking facility                                     |  |
|                     | availability.)                                                                                                    |  |
| Step 2              | Check Facility Availability                                                                                       |  |
|                     | Second, check facility availability by accessing the Public Facilities Reservation                                |  |
|                     | System website ( <u>https://yoyaku.e-harp.jp/hiroshima</u> ) and clicking 空き施設検索.                                 |  |
|                     | From here, you can enter search criteria such as facility name, geographic area,                                  |  |
|                     | type of activity (e.g. sports and cultural activities), date, and time.                                           |  |
| Step 3              | Submit Your Reservation                                                                                           |  |
|                     | Third, submit a reservation request to a facility. Depending on the facility and                                  |  |
|                     | your desired reservation date, the facility's calendar may indicate that                                          |  |
|                     | reservations are by phone only ( $(\begin{smallmatrix} e)$ ), or can be made over the internet ( $igodot$ ). Note |  |
|                     | that internet reservations are subject to the approval of each respective facility.                               |  |
| Step 4              | Submit Necessary Forms/Fees (When Applicable)                                                                     |  |
|                     | Lastly, fill out any forms or fees specific to your reserved facility (please ask                                 |  |
|                     | your desired facility about this step).                                                                           |  |